## Athletic.net Information

<u>Step 1</u> – Athletic Director or past coach must "Invite" the new coaches.

Go to athletic.net

On top bar click on Search and type in your school name (DO NOT SELECT SCHOOL UNIFIED NAME!!!)

Middle of page make sure it says 2025 Indoor Season Calendar (use pull down to get to correct season)

Then scroll down on left to Coaches & Admins - if names are the same then site is ready to add athletes to your roster

- If need to add new coaches just below in box Need a Coach Account
- Request Addition next box "are you parent or athlete?" NO
- Relations to this school type in coach check off Track & Field Request Access
- You may get a box asking for new coach info like email and/or phone number
- IT MAY TAKE 2 or 3 DAYS (sometimes longer) to get added to the school list...you can not do rosters or entries until you have been accepted as a person who can use this site!!! Do this asap!!!!

<u>Step 2</u> – Adding meets to your team calendar. Use this link to see how to add meets to your calendar.

https://support.athletic.net/category/ipfmxavxq2-team-management

**Step 3** – Adding or updating your roster. Use this link to see how to add/edit/delete athletes

https://support.athletic.net/category/h5xhvrqf3x-roster

<u>Step 4</u> - Doing meet entries weekly. Use this link to see how to put your athletes in events for meets.

https://support.athletic.net/category/2hpchxju2v-event-registration